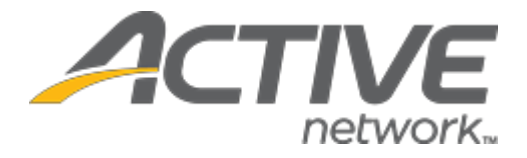

# Camp & Class Manager 10.6.2 Release Notes

**Release Date** 

**Release Overview** 

Market/Strategic Goals

Tuesday, May 29th, 2020

Attendance Portal Screening 1.0

Product milestones and usability enhancements

Camp and Class Manager Release Notes

# Contents

| Attendance Portal Screening 1.0                   | 3 |
|---------------------------------------------------|---|
| Agency Level: Enabling Check-in Measurements      | 3 |
| Season Level: Enabling Check-in Measurements      | 3 |
| Check-in Alerts in the Attendance Tracking Portal | 4 |

## **Camp and Class Manager Release Notes**

### **Attendance Portal Screening 1.0**

In this release, to help support organizations during on-site check-in procedures, a **Check-in measurement & alerts** feature has been implemented in the **Attendance Portal**. Agencies that use the **Attendance tracking** tool can now enable check-in measurements so that instructors are notified if the value entered is above or below the set threshold.

#### **Agency Level: Enabling Check-in Measurements**

Agency administrators can turn on the agency-level **Check-in measurement** feature by contacting support via email or chat here on <u>CCM Support Contact Us Page</u>. Once the feature is enabled, Support must enter a **Threshold** value defined by the organization.

During check- in, a new field will be displayed for an instructor to enter a measurement value for the participant, then will display an icon to alert the instructor if the entered value is above or below the set threshold. If the value entered is lower than the set threshold, a green indicator will display. If the value is above the set threshold, a red icon will display. Please have a threshold value prepared for Support upon request for turning on this feature.

#### Notes:

٠

- Participants' Measurements are **NOT** stored in Camp and Class Manager. The Measurement is only compared with the Threshold value to alert instructors if the Measurement exceeds the Threshold value during check-in.
  - Instructors will not be asked to enter a measurement value when:
    - Checking out a participant.
    - Marking a participant as absent.

#### Season Level: Enabling Check-in Measurements

Once the agency-level **check-in measurement** feature is enabled, agency users can then enable this feature at the season-level by checking the **Home** > a season > **Setup** > **Season** > **Attendance tracking** > **Check-in measurement** checkbox (defaults to unchecked):

| Step 1: Seaso              | n                                                                                                    | Status: Active                                                                     |
|----------------------------|----------------------------------------------------------------------------------------------------|------------------------------------------------------------------------------------|
| Let's get started! First   | t, name your season.                                                                                                    | See a preview                                                                      |
| ' Season name              | Yoga 2019-2021                                                                                                    | Settings                                                                           |
| * Categories               | Example: Summer 2020 Basketball USA Hockey memberships only Select categories that best describe the activities in this season. Categories will help customers find this season through intermet learch engines - the more relevant, the better. Maximum of 10 categories. Yoga X Fitness and well-being X | Season     Sessions     Deposits and payment plans     Discounts     Look and feel |
| Contact                    | Kate Willson Edit I Remove<br>Assign contact person                                                                                                    | Registration forms     Confirmation email     Activation                           |
| Attendance tracking        | ig for this season                                                                                                    | Frequently asked questions                                                         |
| Allow coaches to log and i | monitor participant attendance and email participants with repeated absences.                                                                                                    | What is a season?                                                                  |
| * Tracking mode            | Check-In 🔻                                                                                                    | Where is the season name displayed?                                                |
|                            | Enable authorized drop-off persons                                                                                                    | Can i create multiple seasons?<br>What currencies are accepted?                    |
|                            | Require drop-off persons' signatures                                                                                                    | Can I delete a season?                                                             |
| Check-In measurement       | Require check-in measurement                                                                                                    |                                                                                    |

When copying a season, its **Check-in measurement** setting is also copied to the new season.

#### **Check-in Alerts in the Attendance Tracking Portal**

Once season-level **Check-in measurement** feature is enabled, then during participant check-in (season > required session > **Attendance tracking >** or **Select drop-off**), a **Measurement** field is displayed on the **Check-in measurement/Select drop-off/Collect signature** popup.

Instructors must enter the required check-in measurement to check in the participant:

- If the entered value is below or equal to the Threshold value configured at the agency level (in this example, 100.4), then a green flag (
   appears.
- If the entered value is above the **Threshold** value, then a red flag ( <sup>1</sup>) appears.

| < Back to calendar     | Mark attendance            |                |              | ~             |
|------------------------|----------------------------|----------------|--------------|---------------|
| Search Participant     |                            |                |              | Mark all as 💉 |
| Participant            |                            |                |              |               |
| Hu, June<br>Female     | Check-in measurement       | ×              |              |               |
| Simpson, Mark<br>Male  | Participant<br>June Hu     | rop            |              |               |
| Smith, Jenny<br>Female | Measurement *              | Save           |              |               |
| Wells, Mary<br>Female  | View notes                 | 🕼 Sélect drop- | off          | ×             |
| < Back to calendar     | Mark attendance            | Filter by      | All tuitions | ~             |
| Search Participant     | Select drop-off            | ×              |              | Mark all as 👻 |
| Participant            | Participant<br>Jenny Smith |                |              |               |
| Hu, June<br>Female     | Measurement *              |                |              |               |
| Simpson, Mark<br>Male  | Signature                  | roj            |              |               |
| Smith, Jenny<br>Female | $F_{-1}$                   | roj            |              |               |
| Wells, Mary<br>Female  | tathy                      | rot            |              |               |
| White, Tracy<br>Female | Clear signature            | Save           |              |               |